## Claro PDF Pro – Taking a photo and running it through OCR.

## Introduction:

These instructions will help you to take a photo of a document in Claro PDF Pro and know how to scan it through OCR (Optical Character Recognition). It will show you how to access the Reading features and Annotation/Writing features. These instructions are for Claro PDF Pro app on an iPad or iPhone.

## Materials you will be using: iPad, Camera, Claro PDF Pro app

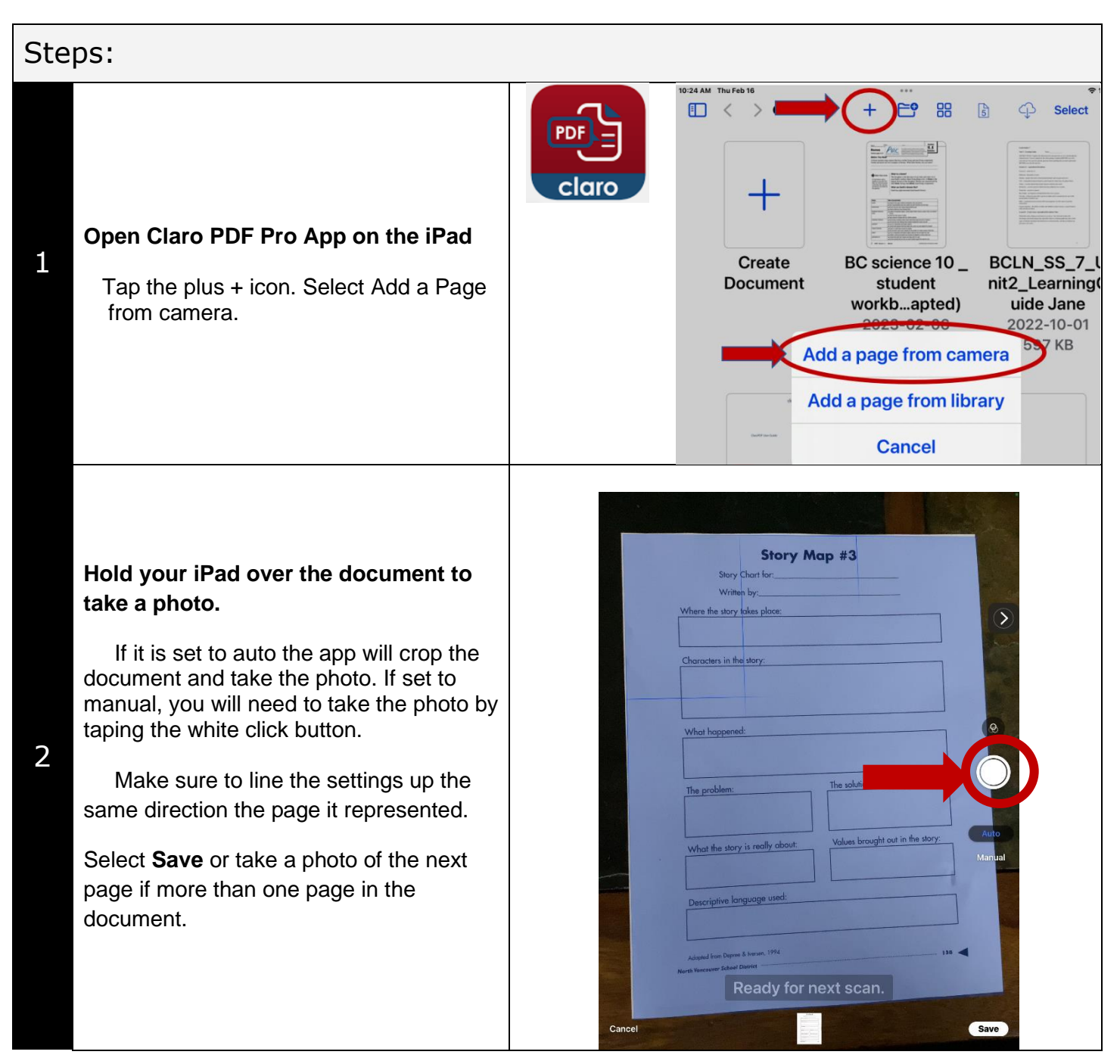

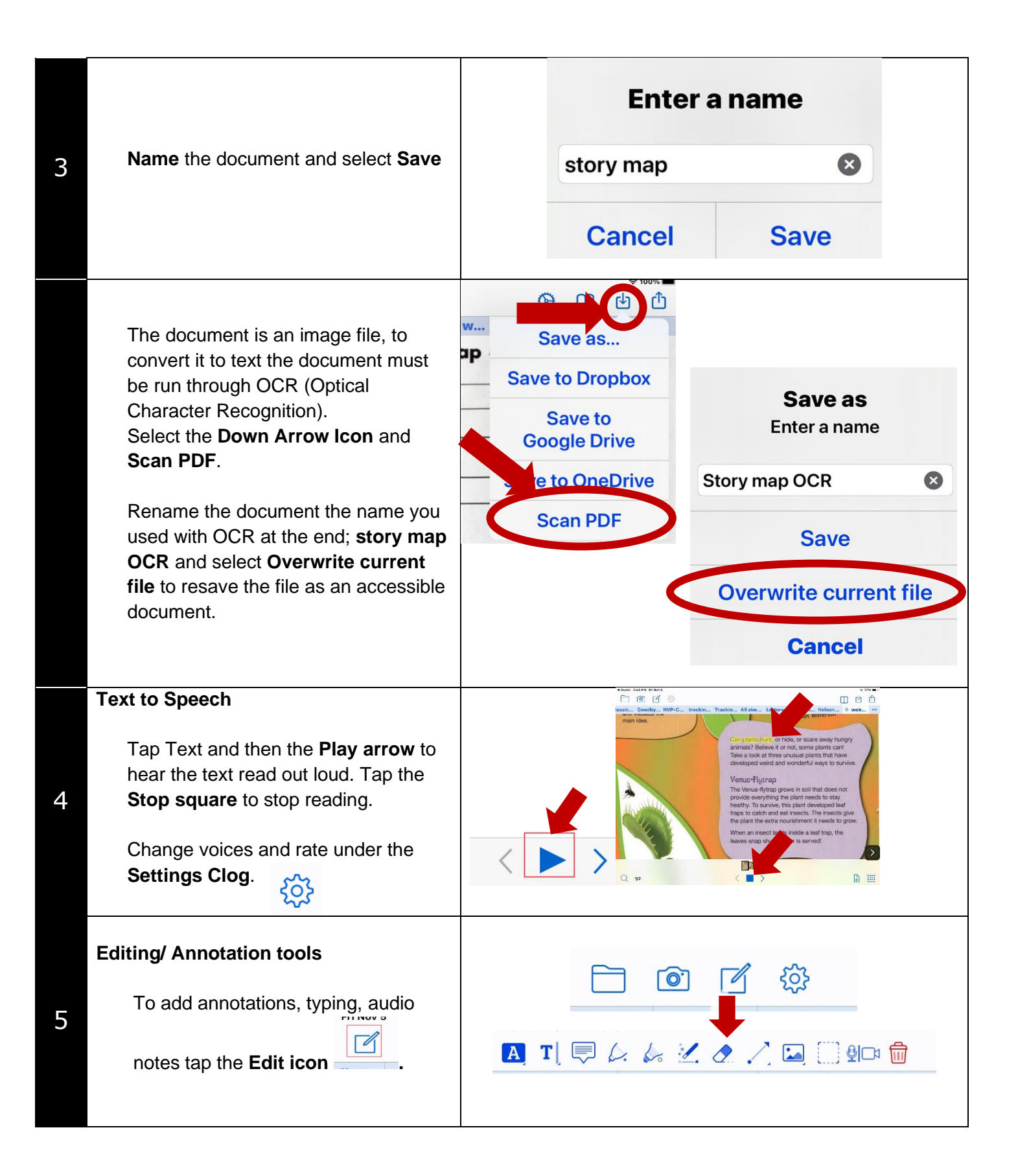

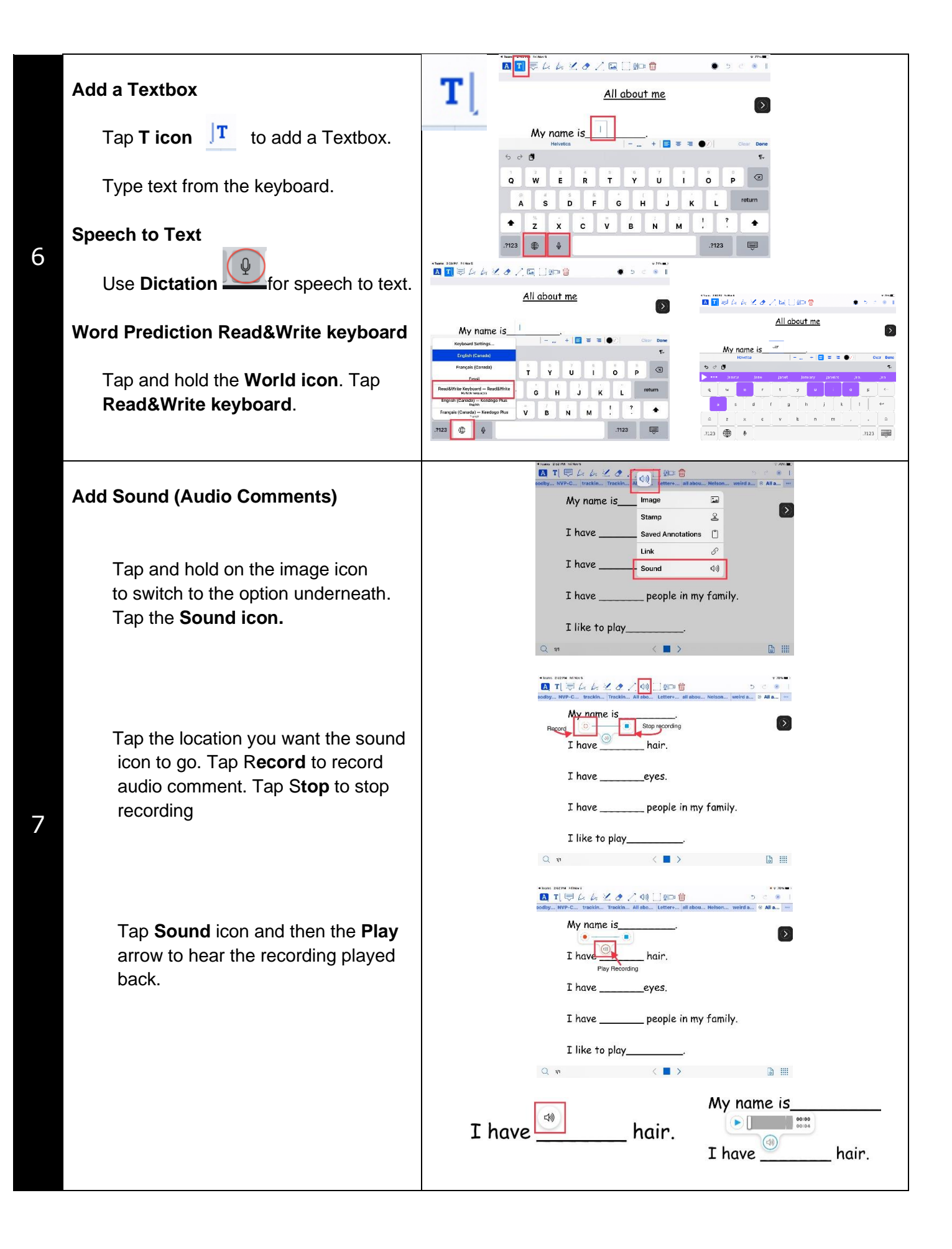

| Close Editing back to Reading mode                  | * |
|-----------------------------------------------------|---|
| Tap the blue x top right to return to reading mode. |   |